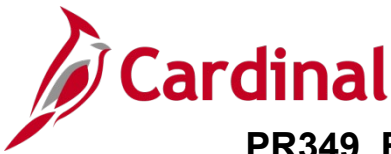

### Approving PCard and ISSP Transactions Overview

Transactions are loaded daily into Cardinal from the Purchase Card (PCard) Issuer and Integrated Supply Services Program (ISSP) supplier with a status of "Staged". In order to comply with Agency and State policy, each PCard and ISSP cardholder must reconcile their transactions within 5 days of the posted date.

Once the cardholder reconciles their transactions and updates the status to "Verified", the transactions can be reviewed and approved by the supervisor. Approved transactions are then sent to the Accounts Payable (AP) module for processing and payment.

Users (typically supervisors) with the role of PCard Administrator can access verified transactions that are ready for their approval using an approval pagelet. The pagelet view can be set up on the approver's **Home** page. Multiple PCard or ISSP transactions may be simultaneously accessed, reviewed, and approved by navigating to the reconciliation pages.

For additional instructions pertaining to reviewing, reconciling, approving, and reporting on PCard and ISSP transactions, refer to the course titled PR349: Managing PCard and ISSP Transactions. This course is located on the Cardinal website in **Course Materials** under **Learning**.

### **Table of Contents**

| Approvals Pagelet Setup                                                | 2 |
|------------------------------------------------------------------------|---|
| PCard and ISSP Transactions – Review and Approve                       | 4 |
| PCard and ISSP Transactions – Review and Approve Multiple Transactions | 6 |
| PCard Transactions by Transaction Date Query                           | 8 |

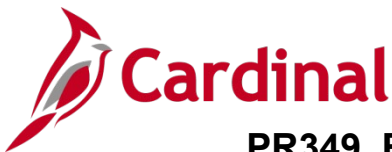

#### **Approvals Pagelet Setup**

Both PCard and ISSP transactions awaiting approval (status is "Verified") display in your approvals pagelet for easy access for review and approval. You only need to set up your approvals pagelet one time.

|                  | >>> Advanced Search |          | Home V     | Norklist Add to Favorites  | SI | gn out |
|------------------|---------------------|----------|------------|----------------------------|----|--------|
| PCard Verified C | harnes hv User      |          |            | Personalize Content Layout | 0  | ? Help |
| Name             | Trans Date          | Merchant | Sum Amount |                            | -  |        |

1. From the **Home** page, click the **Personalize Content** link.

#### The **Personalize Home Page** displays.

| Personalize Home Page        |                                                   | ×                              |
|------------------------------|---------------------------------------------------|--------------------------------|
|                              |                                                   | New Window   Help   📰 🔒        |
| Personalize Content:         |                                                   |                                |
|                              |                                                   |                                |
| Tab Name My                  | / Page                                            |                                |
| Welcome Message We           | elcome to Cardinal! ×                             |                                |
| Choose Pagelets: Sin         | nply check the items that you want to appear on y | our homepage.                  |
| Re                           | member to click "Save" when done.                 |                                |
| Arrange Pagelets: Go         | to Personalize Layout                             |                                |
| DeopleSoft Applications      | Cross Einancials                                  | Cross Supply Chain             |
| myCardinal Messages          | Media Sources                                     | Activity Monitor               |
| myCardinal Financials        | Operational Threshold Chart                       | Total Schedule Spend By Period |
| PCard Verified Charges by Us | ser Operational Threshold Alert                   | PO Contract Spend By Period    |
| Menu                         | Droducte                                          | Total PO Spend By PO Date      |
| - American                   |                                                   | Cate and Cate and and          |
|                              |                                                   |                                |
|                              | $\sim \sim \sim \sim \sim$                        |                                |
|                              |                                                   | My Assigned Work Orders        |
|                              |                                                   | Most Costly Assets To Maintain |
|                              |                                                   | Top 5 Problem Codes            |
|                              |                                                   |                                |
| Save Cancel                  |                                                   |                                |
|                              |                                                   |                                |
| E Notify                     |                                                   |                                |
|                              |                                                   | *                              |
|                              |                                                   | .:                             |

- 2. Select the PCard Verified Charges by User checkbox option.
- 3. Click the Save button.

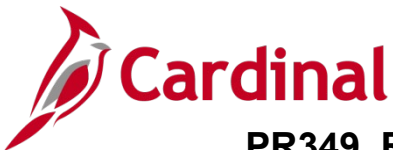

The Home page redisplays.

| Favorites -   | Main Menu -> P  | ne to Cardinal!<br>urchasing - > Procurement | All<br>Cards -> Rec | Search     Advanced Search     Advanced Search     Advanced Search |
|---------------|-----------------|----------------------------------------------|---------------------|--------------------------------------------------------------------|
| PCard Verifie | d Charges by Us | ser                                          | 0 0 -               | myCardinal Financials                                              |
| Name          | Trans<br>Date   | Merchant                                     | Sum<br>Amount       | Financials Report Execution                                        |
| in mataine    | 2016-07-<br>30  | PREMIER STAFFING<br>SOURCE                   | 550.4               | AP Reports                                                         |
|               |                 |                                              |                     | GL Reports     PA Reports     PR Reports                           |
|               |                 |                                              |                     | E Financials Query-based Reports                                   |
|               |                 |                                              |                     | myCardinal Messages                                                |
|               |                 |                                              |                     | Destin Data                                                        |

**Note**: The **PCard Verified Charges by User** approvals pagelet displays on the left side of the **Home** page and includes all transactions (i.e., charges) with a status of "Verified" (awaiting approval). Under the **Name** column, transactions display:

- PCard transactions display by the PCard holder
- ISSP transactions display by District

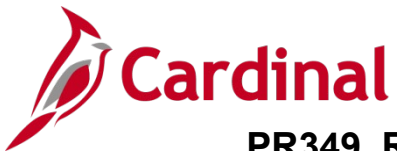

### PCard and ISSP Transactions – Review and Approve

The approvals pagelet provides quick and easy access to review and approve both PCard and ISSP transactions.

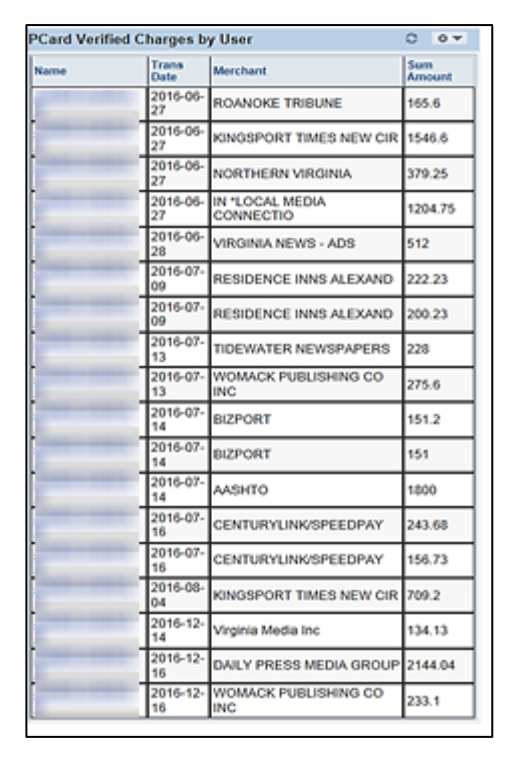

1. From the **Home** page, click the **District** or employee's **Name** link for the specific transaction you wish to review.

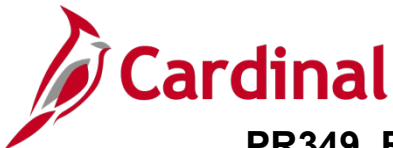

The **Reconcile Statement – Procurement Card Transactions** page displays. The PCard and ISSP search results pages will look slightly different, but have the same functionality.

| actions    | Name                               |                                                                            |                                                                                                    |                                                                                                    |                                                                                                    |                                                                                                    |
|------------|------------------------------------|----------------------------------------------------------------------------|----------------------------------------------------------------------------------------------------|----------------------------------------------------------------------------------------------------|----------------------------------------------------------------------------------------------------|----------------------------------------------------------------------------------------------------|
|            | Name                               |                                                                            |                                                                                                    |                                                                                                    |                                                                                                    |                                                                                                    |
|            | 1991119                            |                                                                            |                                                                                                    |                                                                                                    |                                                                                                    |                                                                                                    |
|            |                                    |                                                                            |                                                                                                    |                                                                                                    |                                                                                                    |                                                                                                    |
|            |                                    | P                                                                          | ersonalize   Find   View All   🕮   🗄                                                               | . n                                                                                                    | rst @ 1of1                                                                                                    | Last                                                                                                    |
|            |                                    |                                                                            |                                                                                                    |                                                                                                    |                                                                                                    |                                                                                                    |
| Trans Date | Merchant                           | *Status                                                                    | Transaction<br>Amount Currency                                                                     |                                                                                                    | Dudget<br>Status                                                                                                    | Chartfiel<br>Status                                                                                                    |
| 07/30/2016 | PREMER STAFFING SOURCE             | Verhed 💌                                                                   | 550.40 USD                                                                                         | 0                                                                                                    | Valid                                                                                                    | Valid                                                                                                    |
|            |                                    |                                                                            |                                                                                                    |                                                                                                    |                                                                                                    | >                                                                                                    |
|            | Stage V                            | erity Appr                                                                 | ove Validate Budget                                                                                |                                                                                                    |                                                                                                    |                                                                                                    |
|            | Trans Date<br>07/30/2016<br>ar All | Trans Date Merchant<br>07/30/2016 PREMER STAFFING SOURCE<br>at All Stage V | P Trans Date Merchant *Status 07/30/2016 PREMER STAFFING SOURCE Verified  ar All Stage Verify Appr | Personalize   Find   Vew Al   (2)  <br>Trans Date Merchant *Status Transaction Amount Currency<br>07/30/2016 PREMIER STAFFING SOURCE Vented S50.40 USD<br>at All Stage Vently Approve Validate Budget | Personalize   Find   View All   D   R Fi<br>Transaction Amount Currency<br>07/30/2016 PREMIER STAFFING SOURCE Vented S 550.40 USD D C<br>Amount Currency<br>Amount Currency<br>Amount Curr | Personalize   Find   View All [ ] R     First ( ) 1 of 1       Transaction<br>Amount     Merchant     *Status     Transaction<br>Amount     Durdget<br>Status       07/30/2016     PREMIER STAFFING SOURCE     Ventiled     S50.40 USD     R     C       W All     Stage     Vently     Approve     Validate Budget |

**Note**: You can also access the **Reconcile Statement – Procurement Card Transactions** page using the following navigation path:

#### Main Menu > Purchasing > Procurement Cards > Reconcile > Reconcile Statement

2. Before approving the transaction, follow the same steps used by the cardholder as detailed in the Job Aid titled PR349\_Performing PCard and ISSP Reconicliations (VDOT). This Job Aid is available on the Cardinal website in **Job Aids** under **Learning**.

| Reconcile Statem | ent             |            |                |              |          |        |                                |       |                  |                   |
|------------------|-----------------|------------|----------------|--------------|----------|--------|--------------------------------|-------|------------------|-------------------|
| Procurement (    | Card Transact   | ions       |                |              |          |        |                                |       |                  |                   |
| Empl ID Name     |                 |            |                |              |          |        |                                |       |                  |                   |
| Bank Statement   |                 |            |                |              |          | Pers   | ionalize   Find   View Al   🕮  | First | ④ 1 of 1         | @ Last            |
| Transaction Bill | ing 💷           |            |                |              |          | _      |                                |       |                  |                   |
| Card Issuer      | Card Number     | Trans Date | Merchant       |              | *Status  |        | Transaction<br>Amount Currency |       | Budget<br>Status | Chartle<br>Status |
| 1 🛛 BAVIS        |                 | 07/30/2016 | PREMER STAFFIN | G SOURCE     | Approved | ~      | 550.40 USD                     | 01    | Valid            | Valid             |
| <                |                 |            |                |              |          |        |                                |       |                  | >                 |
| Select All       | Clear All       |            | Stage          | Veri         | ly       | Approv | e Validate Budget              |       |                  |                   |
|                  |                 |            |                |              |          |        |                                |       |                  |                   |
| Search P         | urchase Details | 1          | Split Line     | Distribution | Template |        |                                |       |                  |                   |
| Save Si Notify   | C Refresh       |            |                |              |          |        |                                |       |                  |                   |

- **3.** Once you have reviewed the transaction and are ready to approve it, click the **Select** checkbox option for the transaction.
- 4. Click the Status dropdown button and select "Approved".
- 5. Click the **Save** button.

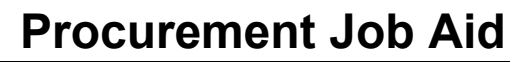

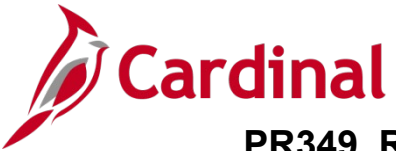

### PCard and ISSP Transactions – Review and Approve Multiple Transactions

The process for approving multiple PCard or ISSP transactions (for an individual cardholder or District respectively) is done in the same manner as a single transaction. However, you cannot use the approvals pagelet to approve multiple transactions at the same time as the approvals pagelet provides access to only one transaction at a time. Instead, begin by navigating to the **Reconcile Statement Search** page.

1. Navigate to the **Reconcile Statement Search** page using the following path:

#### Main Menu > Purchasing > Procurement Cards > Reconcile > Reconcile Statement

The **Reconcile Statement Search** page displays. This page will only display if you have access to approve more than one card. If you only have access to approve for one card, skip to Step 4.

| CAR         | DINAL            | Welcome    | to Card    | linal!           |           | All 🔻  | Search  |                   |
|-------------|------------------|------------|------------|------------------|-----------|--------|---------|-------------------|
| avorites •  | Main Menu -      | > Pu       | rchasing + | > Procuremen     | t Cards + | Recond | ile 🕶 🔿 | Reconcile Stateme |
| econcile St | latement Searc   | ch         |            |                  |           |        |         |                   |
|             | Role Name        |            |            |                  | ~         | ]      |         |                   |
|             | Employee ID      |            | Q          |                  |           |        |         |                   |
|             | Name             |            |            |                  |           | Q.     |         |                   |
|             | Card Issuer      |            |            |                  | ~         | ]      |         |                   |
|             | Card Number      |            |            |                  |           | ]      |         |                   |
| Tran        | saction Number   |            |            |                  |           | ]      |         |                   |
|             | Merchant         |            |            |                  |           | Exact  | latch   |                   |
| Se          | quence Number    |            |            |                  |           |        |         |                   |
|             | Line Number      |            |            |                  |           |        |         |                   |
|             | Billing Date     |            | Q.         | То               | Q.        |        |         |                   |
| s           | tatement Status  |            | ~          |                  |           |        |         |                   |
|             | Budget Status    |            | ~          |                  |           |        |         |                   |
| c           | hartfield Status |            | <b>~</b> ] |                  |           |        |         |                   |
| т           | ransaction Date  | 12/23/2016 | B          | To 02/21/201     | B         |        |         |                   |
|             | Charge Type      |            | ~          |                  |           |        |         |                   |
|             | Posted Date      |            |            | То               | 8         |        |         |                   |
|             | Rows Per Page    | 100        |            |                  |           |        |         |                   |
|             |                  | Auto Save  | When Scr   | olling Through C | hunks     |        |         |                   |
| Search      |                  | Clear      |            |                  |           |        |         |                   |

- 1. Utilize the **Employee ID** search criteria field to narrow down the search results (transactions) for a specific employee (PCard) or District (ISSP) based on the following guidance:
  - PCard: Enter the applicable employee's Employee ID in the Employee ID field
  - ISSP: Click the Employee ID Look Up icon. Once the Look Up Employee ID page displays in a pop-up window, enter the applicable District's ISSP in the Employee ID begins with field and then click the Look Up button to search for and select the applicable ISSP
- 2. Click the **Statement Status** dropdown button and select "Verified" to search for transactions that need to be approved.
- 3. Click the **Search** button.

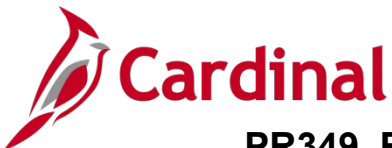

The **Reconcile Statement: Procurement Card Transactions** page displays with the search results. This page will vary slightly based on whether your search was for PCard or ISSP transactions, however, the approval process is the same.

| Display Unmasked Card Number<br>Run Budget Validation on Save |            |             |            |                           |                     |             |        |                                |
|---------------------------------------------------------------|------------|-------------|------------|---------------------------|---------------------|-------------|--------|--------------------------------|
| Bank Statement<br>Transaction Stiling (TTT)                   |            |             |            |                           | Personalize   Find  | View At   D | 91 🖳   | First ③ 1-4 of 4 ④ Last        |
| Employee Name                                                 | CardIssuer | Card Number | Trans Date | Merchant                  |                     | *Status     |        | Transaction<br>Amount Currency |
| 1 2 6.4000.0000 1000.000                                      | BAV10      |             | 06/15/2016 | RICHMOND COMMERCIAL SERVI |                     | Approved    | ~      | 60.84 USD                      |
| 2                                                             | BAVIO      |             | 06/15/2016 | RICHMOND COMMERCIAL SERVI |                     | Verified    | ~      | 117.00 USD                     |
| 3 C R. 40000000 100000                                        | BAV10      |             | 06/15/2016 | RICHMO                    | ND COMMERCIAL SERVI | Verified    | ~      | 139.00 USD                     |
|                                                               | BAVID      |             | 06/15/2016 | RICHMO                    | ND COMMERCIAL SERVI | Verified    | ~      | 117.00 USD                     |
| 4                                                             |            |             |            |                           |                     |             |        | >                              |
| Select All                                                    |            | Stage       | Veri       | Y                         | Approve             | Validate 8  | ludget |                                |
|                                                               |            |             |            |                           |                     |             |        |                                |

- 4. Before approving the transactions, follow the same steps used by the cardholder as detailed in the Job Aid titled PR349\_Performing PCard and ISSP Reconicliations (VDOT). This Job Aid is available on the Cardinal website in Job Aids under Learning. Click the arrow icons in the Bank Statement header section to scroll through, view, and take action on the additional transactions.
- 5. Select the transaction(s) to approve based on the following guidelines:
  - a. To select all transactions, click the Select All checkbox option
  - b. To select individual transactions, click the **Select** checkbox option for each applicable transaction
- 6. Click the **Approve** button.

The page refreshes and the transaction Status is updated to "Approved" for the selected transaction(s).

7. Click the **Save** button.

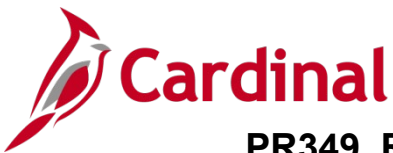

## PCard Transactions by Transaction Date Query

| CARDINAL Welcome to Cardinal                                                                                                    | All • Search | Advanced Search                                                                                                    |                             |
|----------------------------------------------------------------------------------------------------|--------------|----------------------------------------------------------------------------------------------------|-----------------------------|
| Favorites - Main Menu -                                                                                                    |              |                                                                                                    |                             |
| Menu                                                                                                    | 0 0-         | myCardinal Messages                                                                                                    |                             |
| My Favorites     mcCardinal Examples                                                                                                    |              | Begin Date                                                                                                    |                             |
| > Employee Sell-Service                                                                                                    |              | myCardinal Financials                                                                                                    |                             |
| Manager Salt-Stervice     Suppler Contracts     Customers     Products     Customer Contracts     Outo Management     Pricing Configuration |              | Financials Report Execution  AP Reports  AR Reports  PA Reports  PA Reports  Financials Query-based Reports  Financials Query-based Reports | Financials Report Retrieval |
| Customer Returns     Rems     Cost Accounting     Supplers     Procurement Contracts     Purchasing                                         |              |                                                                                                    |                             |

\_\_\_\_\_

1. From the Cardinal Home page, click the Financials Query-based Reports link with the myCardinal Financials section.

The Query Viewer page displays.

| inter any information you have and click Search                           | n. Leave fields blank for a list of all va                                      | lues.                     |        |                                |                                   |                      |                                  |                                                                   |         |
|---------------------------------------------------------------------------|---------------------------------------------------------------------------------|---------------------------|--------|--------------------------------|-----------------------------------|----------------------|----------------------------------|-------------------------------------------------------------------|---------|
| *Search By Query Name                                                     | ✓ begins with                                                                   |                           |        |                                |                                   |                      |                                  |                                                                   |         |
| Search Advanced Search                                                    |                                                                                 |                           |        |                                |                                   |                      |                                  |                                                                   |         |
|                                                                           |                                                                                 |                           |        |                                |                                   |                      |                                  |                                                                   |         |
|                                                                           |                                                                                 |                           |        |                                |                                   |                      |                                  |                                                                   |         |
| V Favorite Queries                                                        |                                                                                 |                           |        |                                | Personal                          | ize   Fir            | nd I 🖂 I 🖩                       | First (4) 1-3 of 3                                                | () Last |
|                                                                           |                                                                                 |                           |        |                                |                                   |                      |                                  |                                                                   |         |
| Query Name                                                                | Description                                                                     | Owner                     | Folder | Run to<br>HTML                 | Run to<br>Excel                   | Run to<br>XML        | Schedule                         | Definitional References                                           | Remov   |
| Query Name<br>V_AP_VCHR_INV_DISTRIB_LINES                                 | Description<br>List Vchr Inv Lines & Distribs                                   | Owner<br>Public           | Folder | Run to<br>HTML<br>HTML         | Run to<br>Excel                   | Run to<br>XML        | Schedule<br>Schedule             | Definitional References                                           | Remov   |
| Query Name<br>V_AP_VCHR_INV_DISTRIB_LINES<br>V_PR_PCARD_TRANS_BY_TRANS_DT | Description<br>List Vchr Inv Lines & Distribs<br>PCARD Transactions by Trans Dt | Owner<br>Public<br>Public | Folder | Run to<br>HTML<br>HTML<br>HTML | Run to<br>Excel<br>Excel<br>Excel | Run to<br>XML<br>XML | Schedule<br>Schedule<br>Schedule | Definitional References<br>Lookup References<br>Lookup References | Remove  |
| Query Name<br>V_AP_VCHR_INV_DISTRIB_LINES                                 | Description<br>List Vchr Inv Lines & Distribs                                   | Owner<br>Public           | Folder | Run to<br>HTML<br>HTML         | Run to<br>Excel<br>Excel          | Run to<br>XML<br>XML | Schedule<br>Schedule             | Definitional References<br>Lookup References                      | Re      |

- 2. Click in the **Search by** field.
- 3. Enter "V\_PR\_PCARD\_TRANS\_BY\_TRANS\_DT" in the **Search by** field.
- 4. Click the **Search** button.

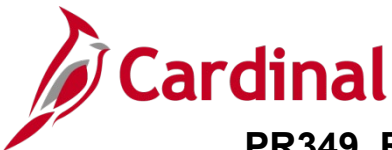

The page refreshes with the search results displayed in the **Query** section.

| uery Viewer                                 |                                                                                                    |           |         |                |                 |                |                 |               |                       |            |                     |        |
|---------------------------------------------|----------------------------------------------------------------------------------------------------|-----------|---------|----------------|-----------------|----------------|-----------------|---------------|-----------------------|------------|---------------------|--------|
| nter any information you have and click Sea | rch. Leave fields blank for a list                                                                               | of all va | lues.   |                |                 |                |                 |               |                       |            |                     |        |
| *Search By Query Name                       | <ul> <li>begins with</li> </ul>                                                                                  | V_PR_     | PCARD_T | RANS_BY_       | TRANS_          | DT             | ]               |               |                       |            |                     |        |
| Search Advanced Sear                        | rch                                                                                                    |           |         |                |                 |                |                 |               |                       |            |                     |        |
| Search Results                              |                                                                                                    |           |         |                |                 |                |                 |               |                       |            |                     |        |
| Jearch Results                              |                                                                                                    |           |         |                |                 |                |                 |               |                       |            |                     |        |
|                                             |                                                                                                    |           |         |                |                 |                |                 |               |                       |            |                     |        |
| *Folder View All Folders                    | ×                                                                                                    |           |         |                |                 |                |                 |               |                       |            |                     |        |
| Query                                       |                                                                                                    |           |         | Pers           | sonalize        | Find           | View Al         | 12            | Fir                   | st 🕢 1 o   | f 1 🕑 Last          |        |
| Query Name                                  | Description                                                                                                    | Owner     | Folder  | Run to<br>HTML | Run to<br>Excel | Run to<br>XML  | Schedu          | ile           | Definitional F        | References | Add to<br>Favorites |        |
| V_PR_PCARD_TRANS_BY_TRANS_DT                | PCARD Transactions by Trans<br>Dt                                                                                | Public    |         | HTML           | Excel           | XML            | Schedu          | lle           | Lookup Refe           | erences    | Favorite            |        |
| My Favorite Queries                         |                                                                                                    |           |         |                |                 | F              | Personal        | ize   F       | ind   📿   📘           | First      | 🕢 1-3 of 3          | ) Last |
| Query Name                                  | Description                                                                                                    |           | Owner   | Folder         |                 | Run to<br>HTML | Run to<br>Excel | Run to<br>XML | <sup>D</sup> Schedule | Definition | al References       | Remove |
| V_AP_VCHR_INV_DISTRIB_LINES                 | List Vchr Inv Lines & Distrib                                                                                    | 5         | Public  |                |                 | HTML           | Excel           | XML           | Schedule              | Lookup R   | eferences           | -      |
| V_PR_PCARD_TRANS_BY_TRANS_DT                | PCARD Transactions by Tra                                                                                        | ins Dt    | Public  |                |                 | HTML           | Excel           | XML           | Schedule              | Lookup R   | eferences           | -      |
| V_PR_PCARD_TRANS_MONTHLY_STM                | NT PCARD Monthly Statement                                                                                       |           | Public  |                |                 | HTML           | Excel           | XML           | Schedule              | Lookup R   | eferences           | -      |
|                                             | and the second second second second second second second second second second second second second second second |           |         |                |                 |                |                 |               |                       | 1          |                     |        |

#### 5. Click the Run to HTML link.

The Query page displays in a new internet browser tab.

| V_PR_PCARD_TRANS_BY_TRANS_DT - PCARD Transactions by Trans Dt |  |
|---------------------------------------------------------------|--|
| Trans Date From 06/01/2017                                    |  |
| Trans Date To 06/01/2017                                      |  |
| Card Issuer (% for all)                                       |  |
| Name %                                                        |  |
| Employee ID (% for all) %                                     |  |
| Billing Date (MM/DD/YYYY)                                     |  |
| Status (% for all) %                                          |  |
| Voucher ID (% for all) %                                      |  |
| Account (% for all) %                                         |  |
| Cost Center (% for all) %                                     |  |
| Department (% for all) %                                      |  |
| View Results                                                  |  |

**Note**: No results for the query will display until parameters are entered and the **View Results** button is clicked.

- **6.** Enter parameters related to the cardholder employee (PCard Transactions) or the District (ISSP Transactions) in the corresponding fields.
- 7. Click the **View Results** button.

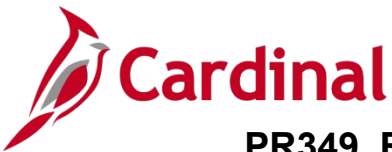

The page refreshes with the query results.

| _                            |                                                                                   | -                                                  |                              | -                                       | 5 mansuolio                                                     | 13 69                                               | mans D                                                           | ·                                                                  |                                                                                                    |                                                  |                                                                         |                                        |                                  |                                                                    |
|------------------------------|-----------------------------------------------------------------------------------|----------------------------------------------------|------------------------------|-----------------------------------------|-----------------------------------------------------------------|-----------------------------------------------------|------------------------------------------------------------------|--------------------------------------------------------------------|----------------------------------------------------------------------------------------------------|--------------------------------------------------|-------------------------------------------------------------------------|----------------------------------------|----------------------------------|--------------------------------------------------------------------|
|                              | Т                                                                                 | rans Da                                            | te From 06/01/20             | D17 🛐                                   |                                                                 |                                                     |                                                                  |                                                                    |                                                                                                    |                                                  |                                                                         |                                        |                                  |                                                                    |
|                              |                                                                                   | Trans I                                            | Date To 06/01/20             | D17 🗒                                   |                                                                 |                                                     |                                                                  |                                                                    |                                                                                                    |                                                  |                                                                         |                                        |                                  |                                                                    |
|                              | Card Is                                                                           | suer (%                                            | o for all) BAVI0             | Q                                       |                                                                 |                                                     |                                                                  |                                                                    |                                                                                                    |                                                  |                                                                         |                                        |                                  |                                                                    |
|                              |                                                                                   |                                                    | Name %                       |                                         |                                                                 |                                                     |                                                                  |                                                                    |                                                                                                    |                                                  |                                                                         |                                        |                                  |                                                                    |
|                              | Employe                                                                           | ee ID (%                                           | o for all) %                 | Q                                       |                                                                 |                                                     |                                                                  |                                                                    |                                                                                                    |                                                  |                                                                         |                                        |                                  |                                                                    |
| Bil                          | ling Date (                                                                       | (MM/DD                                             | /YYYY)                       |                                         |                                                                 |                                                     |                                                                  |                                                                    |                                                                                                    |                                                  |                                                                         |                                        |                                  |                                                                    |
|                              | S                                                                                 | tatus (%                                           | o for all) %                 |                                         |                                                                 |                                                     |                                                                  |                                                                    |                                                                                                    |                                                  |                                                                         |                                        |                                  |                                                                    |
|                              | Vouch                                                                             | er ID (%                                           | o for all) %                 |                                         |                                                                 |                                                     |                                                                  |                                                                    |                                                                                                    |                                                  |                                                                         |                                        |                                  |                                                                    |
|                              | Acc                                                                               | ount (%                                            | o for all) %                 | Q                                       |                                                                 |                                                     |                                                                  |                                                                    |                                                                                                    |                                                  |                                                                         |                                        |                                  |                                                                    |
|                              | Cost C                                                                            | enter (%                                           | o for all) %                 | Q                                       |                                                                 |                                                     |                                                                  |                                                                    |                                                                                                    |                                                  |                                                                         |                                        |                                  |                                                                    |
|                              | Depart                                                                            | ment (%                                            | 5 for all) %                 | Q                                       |                                                                 |                                                     |                                                                  |                                                                    |                                                                                                    |                                                  |                                                                         |                                        |                                  |                                                                    |
|                              |                                                                                   |                                                    |                              |                                         |                                                                 |                                                     |                                                                  |                                                                    |                                                                                                    |                                                  |                                                                         |                                        |                                  |                                                                    |
| V                            | 'iew Resul                                                                        | lts                                                |                              | ~                                       |                                                                 |                                                     |                                                                  |                                                                    |                                                                                                    |                                                  |                                                                         |                                        |                                  |                                                                    |
| V<br>D                       | <sup>r</sup> iew Resul                                                            | its<br>esults ir                                   | 1: Excel Spread              | dSheet CSV Text File                    | XML File (52 k                                                  | :b)                                                 |                                                                  |                                                                    |                                                                                                    |                                                  |                                                                         |                                        |                                  |                                                                    |
| D<br>Vie                     | ' <mark>iew Resul</mark><br>ownload r<br>ew All                                   | its<br>esults ir                                   | n : Excel Spread             | dSheet CSV Text File                    | XML File (52 k                                                  | b)                                                  |                                                                  |                                                                    |                                                                                                    |                                                  |                                                                         |                                        |                                  |                                                                    |
| D<br>Vie                     | view Resul<br>ownload r<br>ew All<br>Business<br>Unit                             | esults ir<br>Card<br>Issuer                        | Last 4 Digits of<br>Card Nbr | dSheet CSV Text File                    | XML File (52 k<br>Employee ID                                   | b)<br>Trans<br>Status                               | Budget<br>Checking<br>Status                                     | Header<br>Chartfield<br>Status                                     | Transaction Number                                                                                                    | Trans<br>Sequence<br>Nbr                         | Entered<br>Date                                                         | Sent to eVA                            | eVA Order #                      | Trans Date                                                         |
| D<br>Vie                     | view Result<br>ownload r<br>ew All<br>Business<br>Unit<br>50100                   | Card<br>Issuer<br>BAVI0                            | Last 4 Digits of<br>Card Nbr | dSheet CSV Text File                    | XML File (52 k                                                  | b)<br>Trans<br>Status<br>Closed                     | Budget<br>Checking<br>Status                                     | Header<br>Chartfield<br>Status<br>Valid                            | Transaction Number<br>24431067153708407870410                                                                                  | Trans<br>Sequence<br>Nbr<br>36                   | Entered<br>Date                                                         | Sent to eVA                            | eVA Order #                      | Trans Date<br>06/01/2017                                           |
| ■<br>D<br>Vie<br>1<br>2      | View Result<br>ownload r<br>ew All<br>Business<br>Unit<br>50100<br>50100          | Card<br>Issuer<br>BAVI0<br>BAV10                   | Last 4 Digits of<br>Card Nbr | Cardholder Name                         | XML File (52 k                                                  | b)<br>Trans<br>Status<br>Closed                     | Budget<br>Checking<br>Status<br>Valid<br>Valid                   | Header<br>Chartfield<br>Status<br>Valid<br>Valid                   | Transaction Number<br>24431067153708407870410<br>24013397152000111463767                                                       | Trans<br>Sequence<br>Nbr<br>36<br>21             | Entered<br>Date<br>06/06/2017<br>06/05/2017                             | Sent to eVA<br>06/28/2017<br>6:31:39PM | eVA Order #<br>A501_5297644_21_3 | Trans Date<br>06/01/2017<br>06/01/2017                             |
| D<br>Vit<br>1<br>2<br>3      | View Result<br>ownload r<br>ew All<br>Business<br>Unit<br>50100<br>50100          | Card<br>Issuer<br>BAV10<br>BAV10<br>BAV10          | Last 4 Digits of<br>Card Nbr | dSheet CSV Text File                    | XML File (52 k<br>Employee ID<br>addr.atmental<br>addr.atmental | b)<br>Trans<br>Status<br>Closed<br>Closed           | Budget<br>Checking<br>Status<br>Valid<br>Valid<br>Valid          | Header<br>Chartfield<br>Status<br>Valid<br>Valid<br>Valid          | Transaction Number<br>24431067153708407870410<br>24013397152000111463767<br>24692167152000226022396                            | Trans<br>Sequence<br>Nbr<br>36<br>21             | Entered<br>Date<br>06/06/2017<br>06/05/2017<br>06/05/2017               | Sent to eVA<br>06/28/2017<br>6:31:39PM | eVA Order #<br>A501_5297644_21_3 | Trans Date<br>06/01/2017<br>06/01/2017                             |
| ■<br>Vie<br>1<br>2<br>3<br>4 | View Result<br>ownload r<br>aw All<br>Business<br>Unit<br>50100<br>50100<br>50100 | Card<br>Issuer<br>BAV10<br>BAV10<br>BAV10<br>BAV10 | Last 4 Digits of<br>Card Nbr | dSheet CSV Text File<br>Cardholder Name | XML File (52 k                                                  | b)<br>Trans<br>Status<br>Closed<br>Closed<br>Closed | Budget<br>Checking<br>Status<br>Valid<br>Valid<br>Valid<br>Valid | Header<br>Chartfield<br>Status<br>Valid<br>Valid<br>Valid<br>Valid | Transaction Number<br>24431067153708407870410<br>24013397152000111463767<br>24692167152000226022396<br>74013397153000170055904 | Trans<br>Sequence<br>Nbr<br>36<br>21<br>18<br>21 | Entered<br>Date<br>06/06/2017<br>06/05/2017<br>06/05/2017<br>06/06/2017 | Sent to eVA<br>06/28/2017<br>6:31:39PM | eVA Order #<br>A501_5297644_21_3 | Trans Date<br>06/01/2017<br>06/01/2017<br>06/01/2017<br>06/01/2017 |

8. Review the query results as needed. Optionally, download the query results to a Microsoft Excel file by clicking the **Excel Spreadsheet** link.